| H | مراجل دندرش غرر حضري                                                                                |
|---|----------------------------------------------------------------------------------------------------|
|   |                                                                                                    |
|   | <b>مرحله اول :</b> وارد نمودن ادرس golestan.sau.ac.ir و یا 85.185.159.85 در نوار ادرس مرورگر (داشتن |
| _ | Internetexplorer نسخه ۷ و بالاتر و جهت پرداخت الکترونیکی شهریه نسخه ۱۱ الزامی است. )<br>ا           |
|   | <b>مرحله دوم :</b> انتخاب گزینه ورود به سیستم                                                       |
| _ |                                                                                                    |
|   | <ul> <li>A mark yaka ku yaka ku yaka ku yaka yaka yaka</li></ul>                                    |
| _ |                                                                                                    |
|   |                                                                                                    |
| _ | مرکزی است است است است است است است است است است                                                       |
|   |                                                                                                    |
| _ |                                                                                                    |
|   |                                                                                                    |
| _ |                                                                                                    |
|   | <b>مرحله سوم :</b> وارد نمودن کد امنیتی.                                                            |
|   | <b>مرحله چهارم :</b> وارد نمودن شناسه کاربری و گذرواژه به شرح زیر:                                  |
| _ |                                                                                                    |
|   | ستاسة كاربری: شماره داوطلبیa021                                                                     |
|   |                                                                                                    |
|   | کدر واژه: کد ملی                                                                                    |
|   | تذکر: درصورت داشتن صفر در اول کد ملر ، صفر باید وارد شود.                                           |
|   |                                                                                                    |
|   | مه تام طدار                                                                                         |
|   | دانشگاه علم و هنر (غیر دولتی - غیرانتفاعی)                                                          |
|   | سیستم جامع دانشگاهی گلستان                                                                          |
|   | a021145678 محداسه کاربری، ا                                                                         |
|   |                                                                                                    |
|   |                                                                                                    |
|   |                                                                                                    |
|   | با وارد نمودن شناسه و گذرواژه  وارد منوی اصلی سیستم گلستان می شوید.                                 |

0

D

|                                                                                          |                                                                                                    | ویان جدیدالورود، وارد مراحل پذیرش می شوید                                                                                                    | غير حضوري دانشجو                                                                                                    |
|------------------------------------------------------------------------------------------|----------------------------------------------------------------------------------------------------|----------------------------------------------------------------------------------------------------|----------------------------------------------------------------------------------------------------|
|                                                                                          | یدالورود ( x اطلاعات جامع دانشجو<br>پذیرش غیر حضوری دانشجویان جدیدالورود<br>گزارش ها                          | کاربر : نسیم قلاح خروج<br>ک x عنوی کاربر x پذیرش غیر حضوری دانشجویان جد<br>اموزش سیستم<br>دانشجو<br>شهریه<br>اطلاعات جامع دانشجو                                                                                                    |                                                                                                    |
|                                                                                          | يبل هر فرم را مطالعه نماييد.                                                                                  | ا ا: انجام این محاله اینام می ایجا به تک                                                                                                    | <b>م حله ششم :</b> ة                                                                                                    |
|                                                                                          |                                                                                                    | بس از انجام این مرحمه راهندهای مربوط به نخی<br>ه دانشجویان جدیدالورود<br>ام است از انجام این مرحمه راهندهای مربوط به نخی<br>ام است از انجام این می<br>ام است از انجام این مربوط به نخی<br>ام است از انجام این مربوط به نخی<br>ام است از انجام این مربوط به نخی<br>ام است از انجام این مربوط به نخی<br>ام است از انجام این مربوط به نخی<br>ام است از انجام این مربوط به نخی<br>ام است از انجام این مربوط به نخی<br>ام است از انجام این مربوط به نخی<br>ام است از انجام این مربوط به نخی<br>ام است از انجام این مربوط به نخی<br>ام است از انجام این مربوط به نخی<br>ام است از انجام این مربوط به نخی<br>ام است از انجام این مربوط به نخی<br>ام این مربوط به نخی<br>ام است از انجام این مربوط به نخی<br>ام است از انجام این مربوط به نخی<br>ام از انجام این مربوط به نخی<br>ام از انجام این مربوط به نخی<br>ام این مربوط به نخی<br>ام این مربوط به نخی<br>ام این مربوط به نخی<br>ام این مربوط به نخی<br>ام این مربوط به نخی<br>ام این مربوط به نخی<br>ام این مربوط به نخی<br>ام این مربوط به نخی<br>ام این مربوط به نخی<br>ام این مربوط به نخی<br>ام این مربوط به نخی<br>ام این مربوط به این مربوط به نخی<br>ام این مربوط به این مربوط به نخی<br>ام این مربوط به مربوط به نخی<br>ام این مربوط به این مربوط به نخی<br>ام این مربوط به این مربوط به نخی<br>ام این مربوط به این مربوط به این مربوط به این مربوط به این مربوط به این مربوط به این مربوط به این مربوط به این مربوط به مربوط به این مربوط به مربوط به مربوط بی مربوط به مربوط به مربوط بی مربوط به مربوط به مربوط بی مربوط بی | و پذیرش غیر حضور:<br>شماره دانشد<br>نام پ<br>ترم ورو<br>شماره داوطلب در کنک                                                                                                    |
|                                                                                          | ی راهنا راهنای چاپ                                                                                            | بس از انجام این مرحمه راهنمای مربوط به نخی<br>ه دانشجویان جدیدالورود<br>ام اسان انام هانوادگی ا<br>در دانشکده قنی و مهندس<br>ود ۲۹۵۱ گروه آموزشی ا<br>ور استه تعصیلی ا                                                                                                    | و پذیرش غیر حضور:<br>شماره دانشد<br>نام پ<br>ترم ورو<br>شماره داوطلب در کنک<br>مراحل پذیرش                                                                                                    |
| راهتما                                                                                   | راهنماي چاپ<br>وضعيت                                                                                          | بس از انجام این مرحمه راهنمای مربوط به نخی<br>ه دانشجویان جدیدالورود<br>ام                                                                                                    | و پذیرش غیر حضوری<br>شماره دانشد<br>نام پ<br>شماره داوطلب در کنک<br>مراحل پذیرش<br>ردیف عملیات                                                                                                    |
| راهنما<br>راهنما                                                                         | یں راہنمای چاپ<br>وضعیت                                                                                       | بیل از انجام این مرحمه راهنمای مربوط به نخی<br>ه دانشجویان جدیدالورود<br>ام ــــــــــــــــــــــــــــــــــــ                                                                                                    | پایرش خیر حضوری<br>شعاره دانشد<br>نام پ<br>ترم وری<br>شعاره داوطلب در کنکر<br>مراحل پذیرش<br>ردیف عملیات<br>ا <u>نتخاب</u> تعیی<br>۱                                                                                                    |
| راهنما<br>راهنما<br>راهنما                                                               | یں ر ر ر ر ر ر ر ر بر ر بر ر بر ر بر ر ب                                                                      | بس از انجام این مرحمه راهندهای مربوط به نخی<br>ه دانشجویان جدیدالورود<br>ام این از مایشی ازمایشی<br>در دانشکده قنی و مهندس<br>در ۲۹۵ گروه آنوادگی<br>در ۲۹۵ مینوشی<br>در ۲۹۵ مینوشی<br>در منه تعمیلی ا<br>مرحله<br>مات دانشجو – قسمت اول                                                                                                    | و یعنی مسیر مضوری<br>شماره دانشد<br>نام پ<br>ترم وری<br>شماره داوطلب در کنکم<br>مراحل پذیرش<br>ردیف عملیات<br>ردیف عملیات<br>۲ انتخاب اطلا                                                                                                    |
| راهنما<br>راهنما<br>راهنما<br>راهنما                                                     | یں رافنیا رافنیای چاپ<br>وضعیت<br>تایید دانشجو : عدم تایید<br>تایید دانشجو : عدم تایید                        | بس از انجام این مرحمه راهندهای مربوط به نخی<br>ه دانشجویان جدیدالورود<br>ام المان از انجام این از افتایشی<br>ام المان از انجام این مرافق<br>در المان از انجام این مرحمه<br>مرحمه<br>مرحمه<br>ما دانشجو – قسمت اول<br>مات دانشجو – قسمت دوم                                                                                                    | بنیرش غیر حضوری<br>شماره دانشد<br>شماره دانشد<br>ترم وری<br>شماره داوطلب در کنک<br>مراحل پذیرش<br>مراحل پذیرش<br>ردیف عملیات<br>انتخاب تعیی<br>۲ انتخاب اطلا                                                                                                    |
| راهنما<br>راهنما<br>راهنما<br>راهنما<br>راهنما                                           | یں راہنمای چاپ<br>منابعہ دانشجو : عدم تابید<br>تابید دانشجو : عدم تابید                                       | بس از انجام این مرحمه راهندهای مربوط به نخی<br>ه دانشجویان جدیدالورود<br>ام                                                                                                    | بنیرش غیر حضوری<br>شماره دانشد<br>شماره دانشد<br>تام پ<br>شماره داوطلب در کنک<br>ترم وری<br>ردیف عملیات<br>مراحل پذیرش<br>مراحل پذیرش                                                                                                    |
| راهتما<br>راهتما<br>راهتما<br>راهتما<br>راهتما                                           | یا کر کر کر کر کر کر کر کر کر کر کر کر کر                                                                     | بس از انجام این مرحمه راهندهای مربوط به نخی<br>ه دانشجویان جدیدالورود<br>ام                                                                                                    | بایرش غیر حضوری<br>شماره دانشد<br>شماره دانشد<br>ترم وری<br>شماره داوطلب در کنک<br>مراحل پذیرش<br>مراحل پذیرش<br>مراحل پذیرش<br>مراحل پذیرش<br>مراحل مایندان<br>مراحل ماینداند<br>مراحل مایندان<br>مراحل مایندان<br>مراحل ماین<br>مراحل ماین                                                                                                    |
| راهتما<br>راهتما<br>راهتما<br>راهتما<br>راهتما<br>راهتما                                 | یا کر کر کر کر کر کی ۔۔۔۔۔۔۔۔۔۔۔۔۔۔۔۔۔۔۔۔۔                                                                    | بس از انجام این مرحمه راهنمای مربوط به نخی<br>ه دانشجویان جدیدالورود<br>ام ــــــــــــــــــــــــــــــــــــ                                                                                                    | لا يذيرش غير حضورة<br>شماره دانشد<br>شماره دانشد<br>ترم ورو<br>شماره داوطلب در كنكر<br>مراحل پذيرش<br>مراحل پذيرش<br>مراحل ينيرش<br>مراحل ينيرش<br>مراحل ينيرش<br>مراحل ينيرش<br>مراحل ينيرش<br>مراحل ينيرش<br>مراحل ينيرش<br>مراحل مراحل<br>مراحل مراحل<br>مراحل<br>مراحل مراحل<br>مراحل مراحل مراحل<br>مراحل مراحل مراحل<br>مراحل مراحل مراحل<br>مراحل مراحل مراحل مراحل مراحل<br>مراحل مراحل                                                                                                    |
| راهنما<br>راهنما<br>راهنما<br>راهنما<br>راهنما<br>راهنما<br>راهنما<br>راهنما             | یں رافنیا رافنیای جاپ<br>وضعیت<br>تایید دانشجو : عدم تایید<br>تایید دانشجو : عدم تایید                        | ببل از انجام این مرحمه راهنمای مربوط به نخی<br>ه دانشجویان جدیدالورود<br>ام ــــــــــــــــــــــــــــــــــــ                                                                                                    | پایرش غیر حضور:<br>شعاره دانشد<br>شعاره دانشد<br>ترم وره<br>شماره داوطلب در کنکر<br>مراحل پذیرش<br>مراحل پذیرش<br>۱ انتخاب اطلا<br>۲ انتخاب اطلا<br>۲ انتخاب اطلا<br>۹ انتخاب اطلا<br>۱ میناب اطلا<br>۱ میناب اطلا<br>۱ میناب اسلامی<br>۱ میناب اسلامی<br>اسلامی اسلامی<br>اسلامی اسلامی<br>اسلامی<br>اسلامی<br>اسلامی اسلامی<br>اسلامی اسلا                                                                                                    |
| لمتعار<br>راهنما<br>راهنما<br>راهنما<br>راهنما<br>راهنما<br>راهنما<br>راهنما<br>راهنما   | ین ر ر ر ر ر ر ر بر ر بی<br>ی<br>ی<br>ی<br>ی<br>ی<br>ی<br>ی<br>ی<br>ی<br>ی<br>ی<br>ی<br>ی<br>ی<br>ی<br>ی<br>ی | بيل از البام اين مرحمة راهندهاي مربوط به دلم<br>ه دانشجويان جديدالورود<br>ام ــــــــــــــــــــــــــــــــــــ                                                                                                    | الالتحاد المسلم المراح المسلم المراح المسلم المراح المسلم المراح المسلم المراح المسلم المراح المراح المرح المراح المر                                                                                                    |
| راهنما<br>راهنما<br>راهنما<br>راهنما<br>راهنما<br>راهنما<br>راهنما<br>راهنما<br>راهنما   | یک ر ر ر ر ر بر ر بی<br>ی<br>ی<br>ی<br>ی<br>ی<br>ی<br>ی<br>ی<br>ی<br>ی<br>ی<br>ی<br>ی<br>ی<br>ی<br>ی<br>ی     | ببل از انجام این مرحمه راهندهای مربوط به دیم<br>ه، دانشجویان جدیدالورود<br>ام                                                                                                    | بنیرش غیر حضوری<br>شماره دانشد<br>شماره دانشد<br>تم وری<br>تام پ<br>شماره داوطلب در کنکر<br>ترم وری<br>ترم وری<br>ترم و<br>ترم و<br>ت<br>ت<br>ت<br>ت<br>ت<br>ترم و<br>تر<br>ت<br>ت<br>ت<br>ت<br>ت<br>ت<br>ت<br>ت<br>ت<br>ت<br>ت<br>ت<br>ت<br>ت<br>ت<br>ت<br>ت<br>ت |
| لمتعال<br>المنعار<br>ماهنما<br>ماهنما<br>ماهنما<br>ماهنما<br>ماهنما<br>ماهنما            | یک ر ر ر ر ر ر ر بر ر بی<br>ی<br>ی<br>ی<br>ی<br>ی<br>ی<br>ی<br>ی<br>ی<br>ی<br>ی<br>ی<br>ی<br>ی<br>ی<br>ی<br>ی | بیل از انجام این مرحمه راهندهای مربوط به دیم<br>ه، دانشجویان جدیدالورود<br>ام                                                                                                    | بایرش غیر حضوری<br>شماره دانشد<br>شماره دانشد<br>تام چ<br>ترم وری<br>شماره داوطلب در کنگر<br>تردیف عملیات<br>مراحل پذیرش<br>مراحل پذیرش<br>مراحل پذیرش<br>مراحل پذیرش<br>مراحل پذیرش<br>مراحل می استخاب<br>مراحل می مراحل<br>مراحل می مراحل<br>مراحل<br>مراحل می مراحل<br>مراحل می مراحل<br>مراحل می مراحل<br>مراحل می مراحل<br>مراحل می مراحل<br>مراحل می مراحل<br>مراحل می مراحل می مراحل<br>مراحل می مراحل<br>مراحل می مراحل می مراحل<br>مراحل می مراحل می مراحل<br>مراحل می مراحل می مراحل می مراحل می مراحل<br>مراحل می مراحل می مراحل می مراحل می مراحل<br>مراحل می مراحل می مرا                                                                                                    |
| لافتهای<br>الفتهای<br>الفقای<br>الفقای<br>الفقای<br>الفقای<br>الفقای<br>الفقای<br>الفقای | یک ۲ ۲ ۲ ۲ ۲ ۲ ۲ ۲ ۲ ۲ ۲ ۲ ۲ ۲ ۲ ۲ ۲ ۲ ۲                                                                      | بی از انجام این مرحمه راهندهای مربوط به دیم<br>ه، دانشجویان جدیدالورود<br>ام                                                                                                    | بایرش غیر حضوری<br>شماره دانشد<br>شماره دانشد<br>ترم وری<br>ترم وری<br>شماره داوطلب در کنکر<br>مراحل پذیرش<br>مراحل پذیرش<br>۱ انتخاب تعیی<br>۲ انتخاب اطلا<br>۹ انتخاب اطلا<br>۹ انتخاب ارسا<br>۹ انتخاب ارسا<br>۹ انتخاب ارسا<br>۹ انتخاب ارسا<br>۲ انتخاب ارسا<br>۲ انتخاب ارسا                                                                                                    |

توجه:

- ۱- تایید نهایی پذیرش دانشجو، بعد از مراجعه به آموزش دانشکده و ارائه مدارک مورد نظر از تاریخ
   1402/06/18 الی 1402/06/22 صورت می گیرد.
- ۲- بعد از تایید ثبت نام اینترنتی توسط آموزش جهت ورود به سیستم گلستان از شماره دانشجویی خود به
   عنوان شناسه کاربری و از کد ملی به عنوان گذرواژه خود استفاده نمایید.